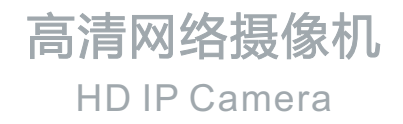

# **KEDACOM**

# 快速安装指南

**Quick Start Guide** 

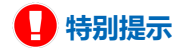

使用本设备,应当严格遵守《中华人民共和国个人信息保护法》等有关法律 规定,不得违法违规采集他人个人图像信息,不得侵犯他人个人信息权益。

## 一前言

感谢您购买我司产品,如对本公司产品有疑问或需要,请随时和我们联系。

此内容(手册)的目的是确保用户正确使用本产品,以避免危险或财产损失。在使用产品之前,请认真阅读此手册并妥善保存以备日后参考。如果用户因没有按照以下安全说明,致使 设备不能正常使用或损坏等情况,我司恕不负责,感谢您的配合。

## 二 安全使用注意事项

#### 1. 电源要求

- •请在安装使用设备过程中,严格遵守当地各项电气安全规定。
- •请使用满足安全电压要求的电源,在设备运行之前检查供电电源是否正确。
- •请在安装配线时装入易于使用的断电设备,以便必要时进行紧急断电。
- •请保护电源软线免受踩踏或紧压,特别是在插头、电源插座和从装置引出的接点处。
- •请在断电状态下连接电源、告警、音频、RS485等线缆,严禁在设备上电的情况下连线。

#### 2. 使用环境要求

- 请勿将摄像机对准强光(如灯光照明、太阳光等处)聚焦,否则容易引起过亮或漏光现象
   (这并非摄像机故障)也将影响摄像机寿命。
- •请在允许的湿度和温度范围内运输、使用和存储设备。
- •请勿将设备置于潮湿、多尘、极热、极冷、强电磁辐射或照明条件不稳定等场所。
- •请勿让任何液体流入设备,以免内部元件受损。
- •请勿阻挡设备附近的通风口,以免热量积蓄。
- •请在运送设备时,重新以出厂时的包装进行包装,或用同等品质的材质包装。
- •请勿在运输、存储及安装过程中重压、剧烈震动、浸泡设备。
- •本产品达到IP67防护等级,工作于室外露天环境时,请注意必须对设备尾线进行防水处理。

| 工作环境 |                        |      |               |  |  |  |  |
|------|------------------------|------|---------------|--|--|--|--|
| 工作电源 | DC12V±10%/POE(802.3at) | 湿度   | 10%~95% (无凝结) |  |  |  |  |
| 功耗   | 15W Max                | 海拔高度 | -60m~3000m    |  |  |  |  |
| 温度   | -40°C~ + 70°C          | 大气压  | 86kPa~106kPa  |  |  |  |  |

#### 3. 日常维护与保养

- •请勿直接触碰设备发热部件,以免烫伤。
- 镜头沾染灰尘或油脂时,用棉布或镜头清洁布擦拭。若遇污垢难以清除,蘸上少量镜片清洁液,自镜头中心向外旋转轻轻擦拭,直到干净为止。禁止使用有机溶剂(苯、酒精等)对镜头和护罩前脸进行除尘、清洁。
- •请不要以任何方式拆卸或修改产品。(对未经认可的修改或维修导致的问题,本公司不承担 任何责任)。
- •如果设备工作不正常,请联系经销商或最近的服务中心。

#### 4. 特别声明

- •本手册中的图示仅供参考,产品请以实物为准。
- •我们尽最大努力来保证本手册信息的正确性,如因升级等原因发生信息修改,恕不另行通知。
- •本手册能作为多个型号产品的使用指导,但不一一列举每个产品的使用情况,请您根据实际 产品自行对照。
- 本产品使用IPCSearch激活后方能使用,激活时请填写有效邮箱,方便找回密码。
   IPCSearch请至官网下载,下载地址: https://www.kedacom.com/cn/softtools.jhtml
- 为了提高产品网络使用的安全性,建议您设置高强度密码:密码长度必须达到8-16个字符, 目至少由数字和字母或特殊字符中的两种或两种以上类型组合而成。请您定期更改用户名的 密码,建议每3个月更新一次密码。如果设备在较高安全风险的环境中使用,建议每月或每 周更新一次。请妥善保管好您的用户名与密码。
- 将本产品接入互联网需自担风险,包括但不限于产品可能遭受的网络攻击、黑客攻击、病毒 感染等,本公司不对因此造成的产品工作异常、信息泄露等问题承担责任,本公司将及时为 您提供产品相关技术支持。
- •如需获取最新文档,请至官网下载,官网地址www.kedacom.com。

三 外观及接口

设备外观:

本系列设备分带支架系列和不带支架系列,其中不带支架系列有2种前脸,外观如下图所示。

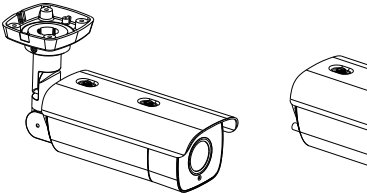

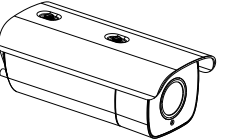

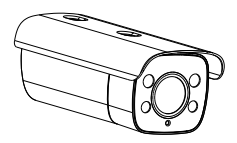

带支架系列

不带支架系列1

不带支架系列2

设备尺寸:

• 不带支架系列

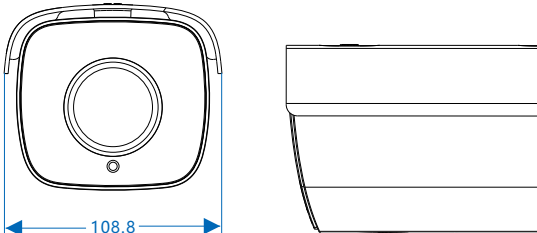

单位: mm

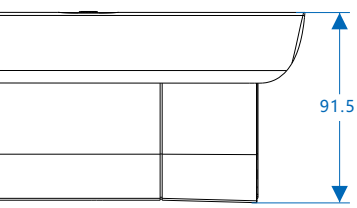

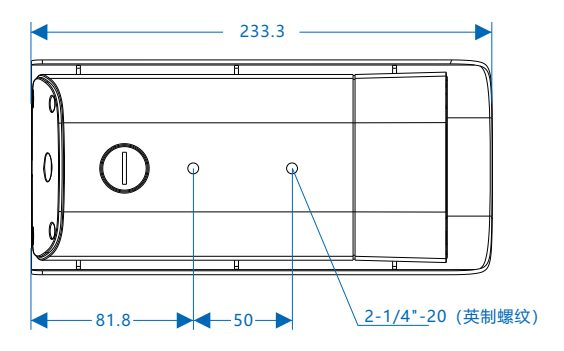

•带支架系列

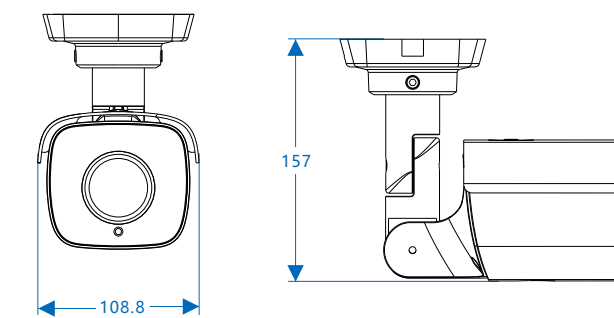

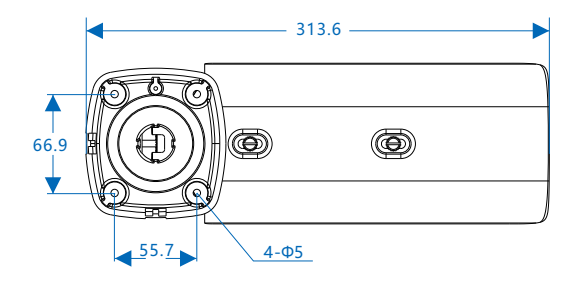

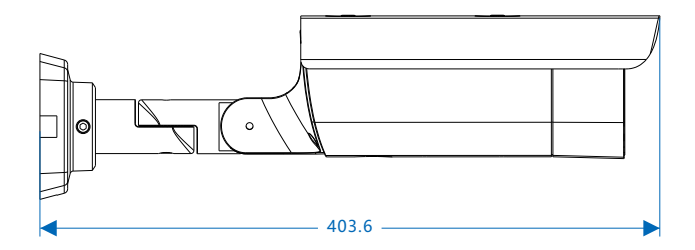

#### 外观部件:

此处以带支架系列说明外观部件。

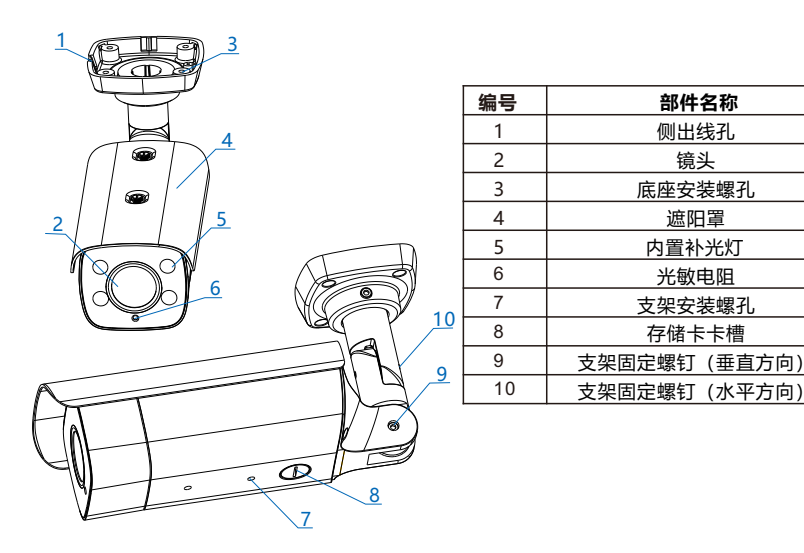

尾线:

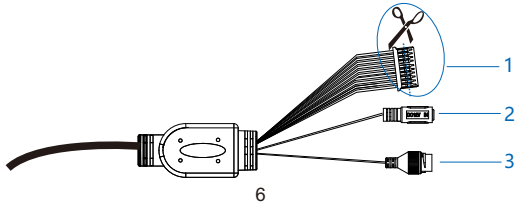

表1 线缆接口介绍

| 编号 | 接口名称   | 功能描述                                 |
|----|--------|--------------------------------------|
| 1  | 用户线缆组合 | 包含告警输入/输出, 音频输入/输出, RS485串口等(如下表格介绍) |
| 2  | 电源接口   | 连接DC 12V电源(设备供电请务必参考附录部分,选择合适的线径)    |
| 3  | 网络接口   | 连接交换机等网络接入设备                         |

表2 用户线缆组合接口介绍

| 接口名  | 序号 | 颜色  | 接口名称        | 功能描述                                  |
|------|----|-----|-------------|---------------------------------------|
| 用户线缆 | 1  | 橙   | LINE_IN     | 音频输入接口, 输入音频信号或进行语音对讲<br>可连接的设备: 拾音器等 |
|      | 2  | 灰   | GND         | 音频地线接口                                |
|      | 3  | 白/橙 | LINE_OUT    | 音频输出接口,输出音频信号<br>可连接的设备:音箱等           |
|      | 4  | 白/棕 | GND         | 音频地线接口                                |
|      | 5  | 白/红 | ALARM IN-1  | 告警输入接口,输入告警信号                         |
| 组合   | 6  | 白/黑 | ALARM IN-2  | 可连接的设备:烟感器、声控开关等                      |
|      | 7  | 浅绿  | GND         | 告警地线接口                                |
|      | 8  | 粉红  | ALARM OUT-1 | 告警输出接口,输出告警信号                         |
|      | 9  | 棕   | ALARM OUT-2 | 可连接的设备:报警灯等                           |
|      | 10 | 白   | GND         | 告警地线接口                                |
|      | 11 | 白/绿 | RS-485-A    | RS 485串口, 与外界设备交互控制, 如控制第             |
|      | 12 | 白/黄 | RS-485-B    | 三方设备                                  |

【说明】告警输出ALARM OUT -1和ALARM OUT-2不分正负极,组成一路告警输出。

## 四 设备安装

本系列摄像机,部分型号自带支架,部分型号需要用户自行准备安装支架。

安装TF卡 (可选,部分型号支持)

此处以不带支架系列说明TF卡安装步骤,带支架系列TF卡安装方式相同。安装步骤如下图:

【说明】设备安装存储卡后支持图片告警抓拍和录像存储。

【注意】TF卡容量最大支持1TB,插入TF卡后,不建议对其进行热插拨。

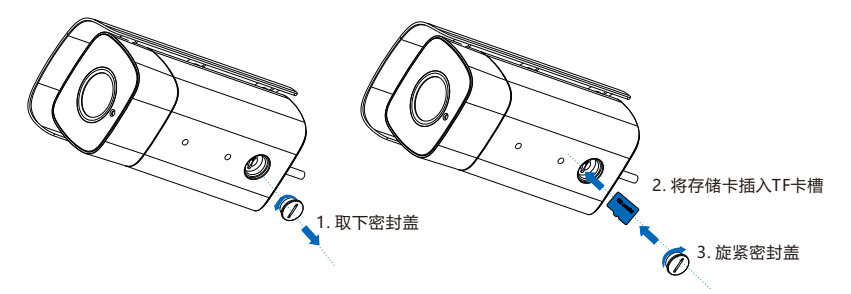

### 带支架型号安装方法

- 安装面打孔。取出包装箱中的安装贴纸贴在安装面上。根据贴纸所示的打孔位置在墙面打 孔,将四颗膨胀管完全塞入到安装孔中。
- 【说明】如果在安装线缆时采用顶部出线的方式,还需要在墙面打一个线缆出孔口。如果采 用从侧面出线的方式,只需通过设备底座侧出线孔,将线缆引出。

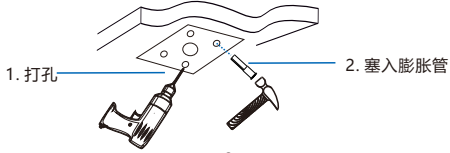

 2)穿线。采用顶部出线时,将线缆穿过安装面;若采用侧面出线的方式,将线缆穿过支架底 座上的侧出线孔。

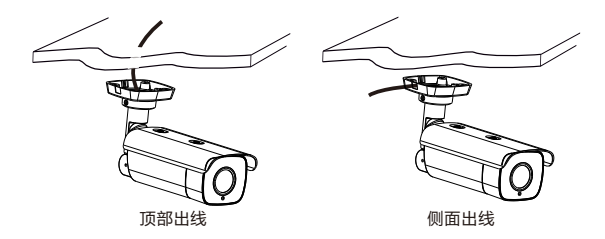

3)固定设备底座至安装面。将设备底座上的4个螺丝固定孔分别对准安装面上的4个膨胀管, 将四颗自攻螺钉分别穿过底座拧紧至四个膨胀管中,并锁紧,将设备固定在安装面上。

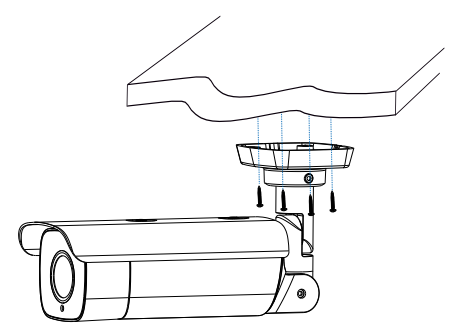

4)调整镜头监控方向。拧松支架固定螺钉,手动旋转机身调节垂直和水平监控方向。方向调 节好后,拧紧螺钉,最后撕下镜头上的保护膜。

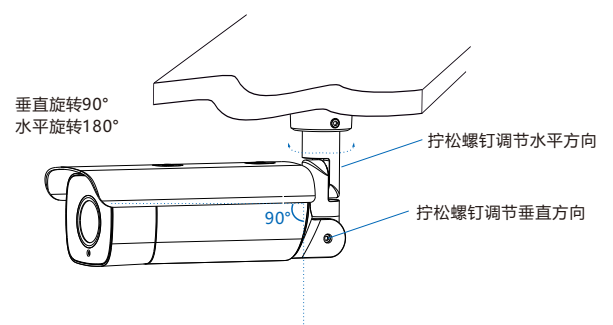

#### 不带支架型号安装方法

不带支架型号支持横杆安装、吊装和壁装,均需配合支架安装。支架为选配件,请根据需要 自行选购。

・横杆安装

横杆安装需配合万向节进行安装,安装方法如下:

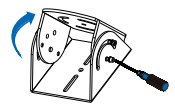

 打松万向节螺钉, 调整万向节角度

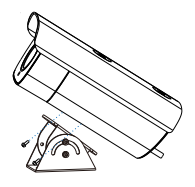

2. 将万向节固定在设备 底部的安装板上

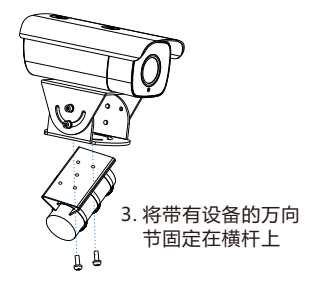

吊装安装

我司选配吊装支架尺寸如下:

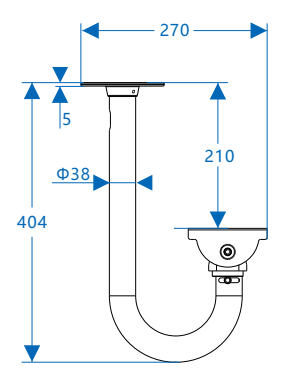

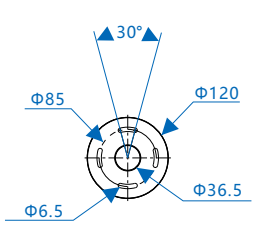

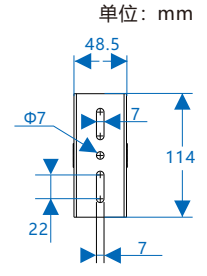

吊装安装方法如下:

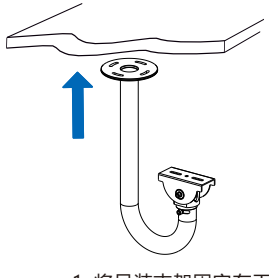

1. 将吊装支架固定在天花板上

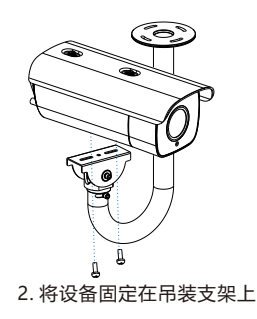

壁装安装

我司选配壁装支架尺寸如下:

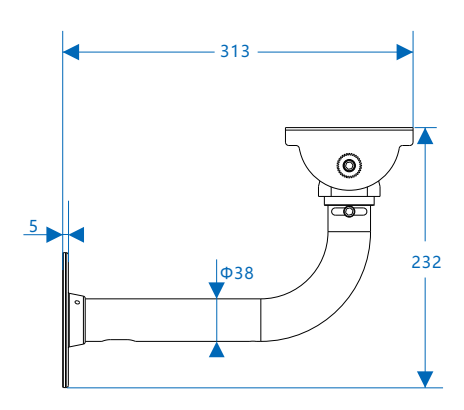

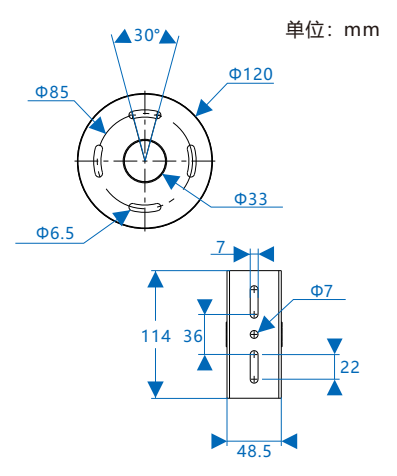

壁装安装方法如下:

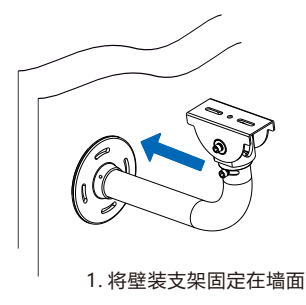

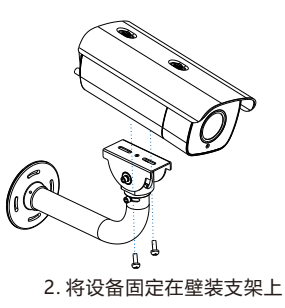

## 五登录客户端

- 1. 最低配置和系统环境
- •处理器: 3.3GHz酷睿®i3系列及以上或相同性能的其他处理器
- RAM内存: 4GB及以上
- •操作系统:Windows7操作系统或更高版本
- 浏览器:推荐使用科达浏览器(70.0及以上版本),或者使用Edge(79.0及以上版本)、Chrome(65.0及以上版本)、FireFox(69.0及以上版本)浏览器。使用其它浏览器会无法浏览
- DirectX: 9.0c

#### 2. 设备激活

第一次使用时请安装运行IPCSearch,在IPCSearch中将显示设备的IP地址、网关等信息。 若IPC设备所接入的网络有DHCP服务,DHCP服务器将自动给IPC分配IP地址。

- 单个激活:在IPCSearch中选择设备,单击右键,选择设备激活。填写用户名、密码、找回 密码时需要用到的邮箱。点击激活按钮激活设备。设备将自动重启。
- 批量激活:在IPCSearch中选中设备,点击**批量处理**,在弹出的界面中设置admin用户的密码和找回密码时需要用的邮箱,点击**激活**按钮激活设备。设备将自动重启。

| IPCS |               |          |        |       |           |           |        |             |        |            |                |              |    |          |            |          |                          |    |  |
|------|---------------|----------|--------|-------|-----------|-----------|--------|-------------|--------|------------|----------------|--------------|----|----------|------------|----------|--------------------------|----|--|
| 设备   | 察索 广播设置       | 网络参数修改   | 设备登录   | 密码重置  | 5         | 批量处理      |        |             |        |            |                |              |    |          |            | 📴 Lang   | 1950 <b>-</b>            | 却  |  |
| 序号   | IP            | 设备名称     | 设备型号   |       |           | 子网掩码      |        | 同夫          | <hr/>  | M          | AC             |              | 软件 | 版本       | 序列号        | 运行时间     | <ul> <li>激活状:</li> </ul> | ð. |  |
| 10   | 192.168.1.107 | IPCamera | Camera | 1.017 |           |           |        |             |        |            |                |              |    | 5(daily) | 0170ZA0642 | 0小时1分30秒 | 未激活                      |    |  |
| 11   | 10.10.10.211  | IPCamera | Camera | 1/1   | 988 1     | H±1" CRMA | 03.031 | 82893       | REALS. | 83 8192    | наре           | 8018.M       |    | 501      | 0170ZA0648 | 0小时1分30秒 | 未激活                      |    |  |
|      |               |          |        | 350   | Stable .  |           |        |             |        |            |                |              |    |          |            |          |                          |    |  |
|      |               |          |        | 0.82  | Cam       | Oracti    |        | CHARTER PLK | Shint. | 10         |                | PINZ         | a. |          |            |          |                          |    |  |
|      |               |          |        | 62 HK | 168.1.107 | IPCamera  | Canera |             |        |            | 14-10-10-48-81 | 7.2.0 Koleky | 02 |          |            |          |                          |    |  |
|      |               |          |        | 52 W  | 16.10.211 | IFCamera  | Caneta |             |        |            | 14-10-10-48-44 | 7.1.6.071    | 02 |          |            |          |                          |    |  |
|      |               |          |        |       |           |           |        |             |        |            |                |              |    |          |            |          |                          |    |  |
|      |               |          |        |       |           |           |        |             |        |            |                |              |    |          |            |          |                          |    |  |
|      |               |          |        |       |           |           |        |             |        |            |                |              |    |          |            |          |                          |    |  |
|      |               |          |        |       |           |           |        |             |        |            |                |              |    |          |            |          |                          |    |  |
|      |               |          |        |       |           |           |        |             |        |            |                |              |    |          |            |          |                          |    |  |
|      |               |          |        | 828   |           |           |        |             |        |            |                |              |    |          |            |          |                          |    |  |
|      |               |          |        | 20.04 | ***       |           |        |             |        | 64         |                |              |    |          |            |          |                          |    |  |
|      |               |          |        | 91241 |           |           |        |             |        | MITERNAL . |                |              |    |          |            |          |                          |    |  |
|      |               |          |        |       |           |           |        |             |        |            |                | 8            | ă. |          |            |          |                          |    |  |

•Web客户端激活:也可以通过Web客户端激活。将PC机与设备设为同一网段,登录Web界面。在界面设置管理员密码和密码恢复邮箱,点击**激活**。

| 登录    |
|-------|
| Admin |

3. 修改设备IP

在IPCSearch中选中设备,点击**修改网络参数**,在弹出的界面中配置网络参数。静态分配 IP地址时,请选择自定义地址,填写以太网参数。修改参数配置,需要填写管理员用户用户 名 (admin)及激活设备时所设置的密码。完成IP配置后,设备将自动重启。

4. 登录设备

1) 在IPCSearch中双击设备或点击登录设备, 输入用户名和密码, 登录Web客户端。

2) 登录成功后,可直接浏览图像。

【说明】不同型号,浏览界面略有差异,请以实际界面为准。 浏览过程中若提示性能不足,请在画面右上角选择低消耗模式进行浏览。 更多客户端说明请参考客户端帮助文档。

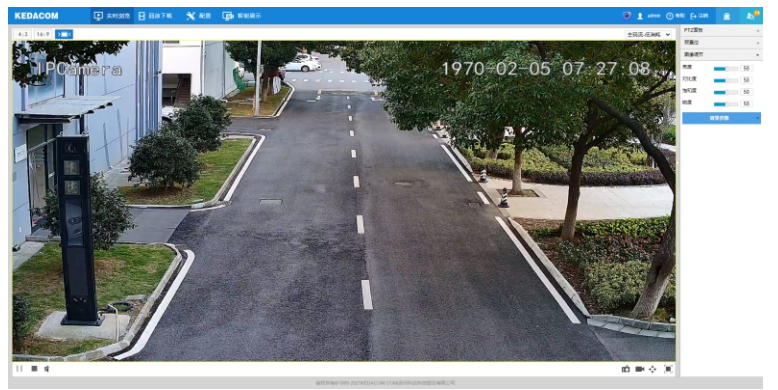

3)设备安装TF卡后,需确认TF卡是否已格式化,进入配置>存储管理>基本管理界面查看 TF卡状态。如果状态显示为未格式化,需要勾选TF卡,点击初始化按钮进行格式化,才可 正常使用。格式化过程支持分区,可用于存储录像和图片。

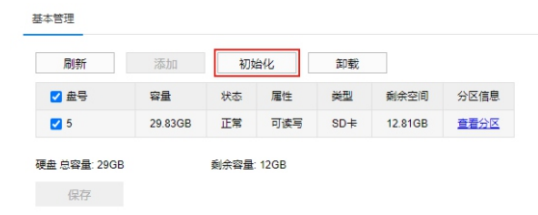

## 六 快速配置

【说明】本音节主要针对产品中的智能型号。包含-Fi4N系列。-Fi7N和-Fi8N系列。

1. 安装配置

讲入**智能展示>智能配置>安装配置**界面,点击**安装示意图**,参考示意图讲行安装配置,步骤 如下:

- 1) 安装检查。根据实际的安装环境,并参考架设参数表(见下表),选择适宜的安装高度安 装摄像机。部分型号的设备安装后。可点击显示倾斜角查看当前摄像机的垂直和水平角 度。可参照显示的倾斜角将摄像机调整至合适的倾斜角度。
- 【注意】1)安装时。可话当调整摄像机的安装高度和角度。以确保摄像机视野中心对准重占抓拍 区域。摄像机不得倾斜,需确保画面中人员姿态端正。
  - 2) 部分型号不支持显示倾斜角,可借助第三方工具进行辅助测量。

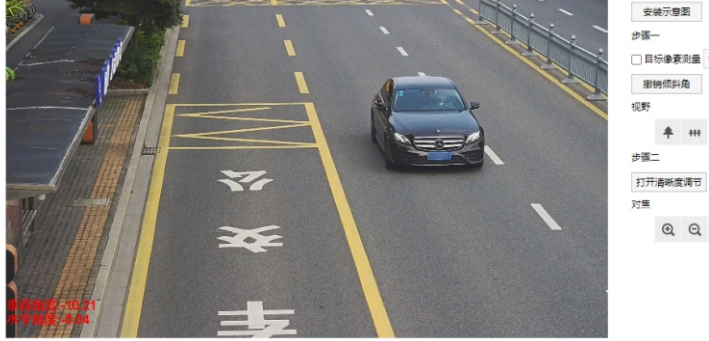

□目标像表测量 0 QQA

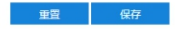

### ≻ -Fi4N系列架设参数表:

| 镜头焦段       | 摄像机高度: H | 监控距离范围:L   | 监控角度范<br>围: a | 最佳摄像机角<br>度: a | 最佳监控宽度 |  |
|------------|----------|------------|---------------|----------------|--------|--|
|            | 2m       | 2.7m~8.1m  |               | 13°            |        |  |
| 8mm~32mm   | 2.5m     | 4m~10.3m   |               |                |        |  |
|            | 3m       | 5.6m~12.6m | 7.5°~15°      |                | 4.5m   |  |
|            | 3.5m     | 8.1m~14.3m |               |                |        |  |
|            | 4m       | 9.8m~17m   |               |                |        |  |
|            | 2m       | 2.5m~6.5m  |               |                |        |  |
| 2.8mm~12mm | 2.5m     | 3.5m~6.5m  | 7.5°~15°      | 13°            | 4.5m   |  |
|            | 3m       | 4.5m~6.5m  |               |                |        |  |

#### ➤ -Fi7N/Fi8N系列架设参数表:

| 镜头焦段     | 摄像机高度: H | 监控距离范围: L    | 监控角度范<br>围: a | 最佳摄像机角<br>度: a | 最佳监控宽度 |  |
|----------|----------|--------------|---------------|----------------|--------|--|
| 8mm-32mm | 4m       | 7~11m        |               |                |        |  |
|          | 5m       | 11~15m       | 7 5°~15°      | 13°            | 6m     |  |
|          | 6m       | 15~19m       | 1.0 10        |                |        |  |
|          | 7m       | 18. 5~23. 5m |               |                |        |  |

【说明】最佳监控距离,指监控画面中下部与摄像机的水平距离。 上表为摄像机按推荐俯仰角度架设,即俯仰角为13°时的架设参考数据。

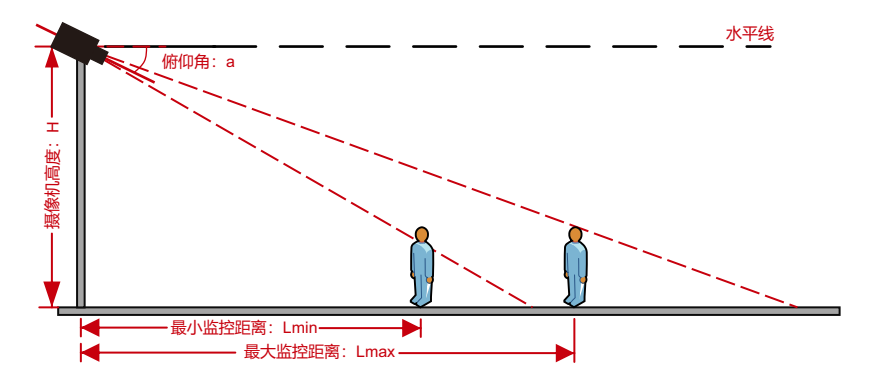

2) 视野调节。

视野调节。进入**智能展示>智能配置>安装配置**界面,勾选**目标像素测量**,可显示画面中人员的 瞳孔间距或车辆的车牌宽度。使人员或车辆处于画面中央,调节完成后,点击**拉近**或**拉远**按 钮,调节视野,改变人脸或车牌在画面中的大小,确保瞳孔间距、车牌宽度不低于规定的最小 值即可。点击**保存**,使设置生效。

|           | 400W |
|-----------|------|
| 车牌宽度 (像素) | >120 |
| 瞳孔间距 (像素) | >25  |

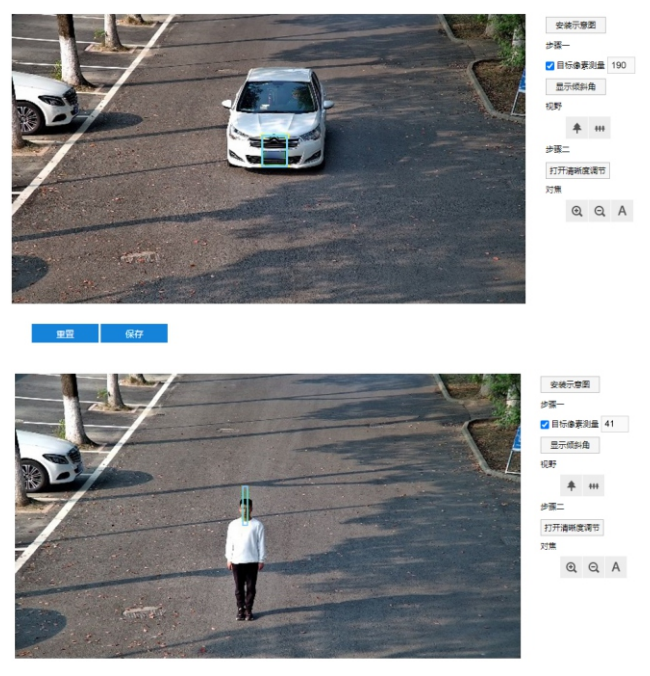

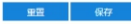

- 【注意】1)清晰度显示功能仅在编码格式为H.264或H.265时有效。调节清晰度时,建议用一个纹理丰富的物品做调节板,如报纸等。
  - 2) 安装配置完成后,点击**保存**,设置才能生效,同时锁定摄像机的焦距。若在 其他界面调节焦距,5分钟之后摄像机自动恢复到锁定状态。

3)镜头参数调试完成后,避免误操作,可对镜头进行锁定,进入配置>摄像机配置 >图像>聚焦>聚焦模式界面,下拉菜单选择镜头锁定。锁定状态下,镜头参数不可调节,如需重新调试,可在下拉菜单中选择其他模式,比如自动聚焦(单次), 解除锁定。

#### 2. 标定配置

进入智能展示>智能配置>标定配置界面,可进行优选区域配置。未启用优选区域时,摄像机默 认为全画面选优;启用后,当目标经过设置的优选区域后,摄像机将优先输出该区域内抓拍的最 佳快照。实际场景中,尤其是夜晚补光灯仅能覆盖部分区域的情况下,需进行优选区域配置。 勾选**启用优选区域**,在画面中长按鼠标左键框选出所需的优选区域,点击保存使设置生效。点击 重置,可将优选区域重置为更改前的状态。

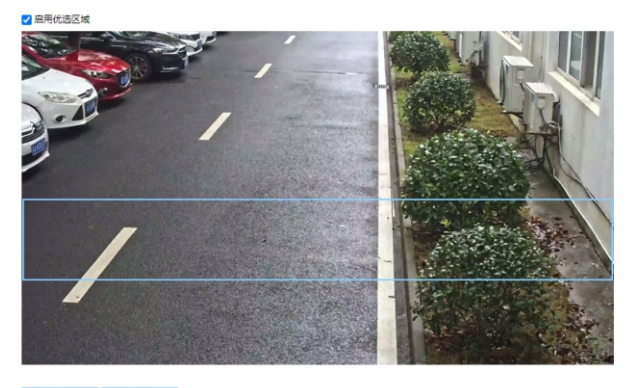

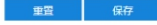

## 附录A:补光灯架设及配置

若监控场景夜间光照不足,需选配CL-196-CX或CL-1F4-CX型号外置补光灯,补光灯功率 0~48W连续可调。

| 外置补光灯型号 | CL-196-CX | CL-1F4-CX |
|---------|-----------|-----------|
| 推荐架设高度  | 4m以下      | 4m~6m     |
| 产品外观    |           |           |

架设及配置:

 为确保车辆抓拍的效果,必须将外置补光灯与摄像机安装在同一水平面上,且保证与摄像机相 距1.5m~2m,相距2m时效果最佳。补光灯应对准监控画面中下部。

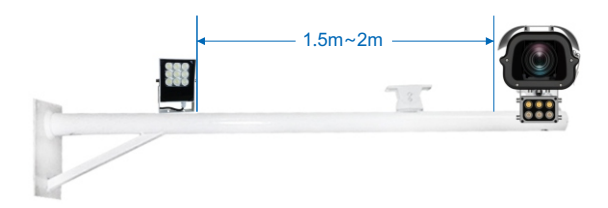

- 2) 将补光灯的485A (红) 、485B (白) 线分别连接到摄像机端子台接口的RS485-A、RS485-B接口即可。
- 3)登录Web客户端,进入配置>系统维护>设备维护界面,在高级配置栏中,点击高级配置,输入admin用户的密码,弹出高级配置窗口。点击系统,勾选动态插件,点击确定, 使设置生效。

| 网络 系统 视频     | 音频 工作模式      |                                   |
|--------------|--------------|-----------------------------------|
| PTZ控制释放时间    | 5            | ₺ (1~60)                          |
| 报警合并间隔时间     | 5            | 診 (1~300)                         |
| 动态插件         |              |                                   |
| 灵像块容量        | 512          | ✓ MB                              |
| 注意! 减小/增加录像: | 快容量将会导致开机时间将 | 2录像搜索时间的増加/减小。此配置值将在设备重启后格式化磁盘时生效 |
| Web Shell    |              |                                   |

4) 进入配置>系统维护>动态插件界面,勾选启用,开启方千补光灯。

| 系現色(計判)<br>(2015)<br>(2015)                                                                                                    | 0 89 |
|----------------------------------------------------------------------------------------------------|------|
|                                                                                                    |      |
| 有識後(学術派)を認(098366)<br>(前年2)                                                                                                    | 0 84 |
|                                                                                                    |      |
| Regarding to the second second | 0.84 |
| カ子钟気J<br>(58-4)<br>(11)                                                                                                    | - #B |
|                                                                                                    |      |
| 株計合語                                                                                                    | 0 AR |

5)进入**配置>摄像机配置>图像**界面,点击**补光灯-内置**栏,拖动滑块即可调节外置补光灯亮度。

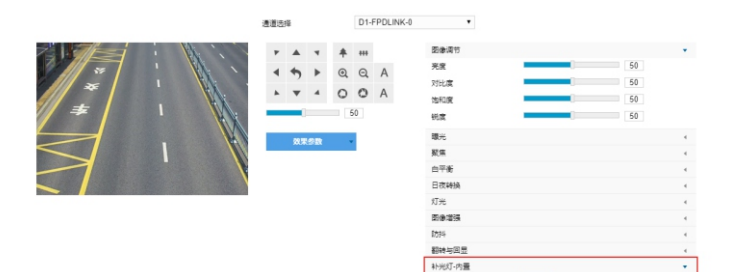

売度

32

## 附录B: DC 12V线径与传输距离关系表

当线径大小一定, DC 12V电压损耗率低于10%时, 不同传输功率推荐的最大传输距离。

(对于DC 12V直流供电设备,其最大允许电压损耗率为10%。下面表格中所用线缆均为铜线,铜的电阻率为  $\rho=0.0175\Omega$  \*mm²/m)

举例说明:设备功率为15W,要传输30米,根据表格查询,要选直径1.25mm及以上线径,对照附录"国内外线规对照表",1.25mm线径的横截面积是1.23mm<sup>2</sup>,选择线径时需要考虑冗余,建议使用1.5平方的线。

| 距离  线径<br>m(feet)  mm<br>功率W | 0.800<br>(20AWG) | 1.000<br>(18AWG) | 1.250<br>(16AWG) | 2.000<br>(12AWG) | 2.300<br>(11AWG) | 2.800     | 3.260<br>(8AWG) |
|------------------------------|------------------|------------------|------------------|------------------|------------------|-----------|-----------------|
| 5                            | 38(125)          | 61(199)          | 96(315)          | 244(801)         | 309(1013)        | 456(1495) | 781(2563)       |
| 10                           | 19(63)           | 30(99)           | 48(157)          | 122(400)         | 154(507)         | 228(748)  | 391(1282)       |
| 15                           | 13(42)           | 20(66)           | 32(105)          | 81(267)          | 103(338)         | 152(498)  | 260(854)        |
| 20                           | 10(31)           | 15(50)           | 24(79)           | 61(200)          | 77(253)          | 114(374)  | 195(641)        |
| 25                           | 8(25)            | 12(40)           | 19(63)           | 49(160)          | 62(203)          | 91(299)   | 156(513)        |
| 30                           | 6(21)            | 10(33)           | 16(52)           | 41(133)          | 51(169)          | 76(249)   | 130(427)        |
| 35                           | 5(18)            | 9(28)            | 14(45)           | 35(114)          | 44(145)          | 65(214)   | 112(366)        |
| 40                           | 5(16)            | 8(25)            | 12(39)           | 31(100)          | 39(127)          | 57(187)   | 98(320)         |
| 45                           | 4(14)            | 7(22)            | 11(35)           | 27(89)           | 34(113)          | 51(166)   | 87(285)         |
| 50                           | 4(13)            | 6(20)            | 10(31)           | 24(80)           | 31(101)          | 46(150)   | 78(256)         |
| 55                           | 3(11)            | 6(18)            | 9(29)            | 22(73)           | 28(92)           | 41(136)   | 71(233)         |
| 60                           | 3(10)            | 5(17)            | 8(26)            | 20(67)           | 26(84)           | 38(125)   | 65(214)         |
| 65                           | 注1               | 5(15)            | 7(24)            | 19(62)           | 24(78)           | 35(115)   | 60(197)         |
| 70                           | 注1               | 4(14)            | 7(22)            | 17(57)           | 22(72)           | 33(107)   | 56(183)         |
| 75                           | 注1               | 4(13)            | 6(21)            | 16(53)           | 21(68)           | 30(100)   | 52(171)         |
| 80                           | 注1               | 4(12)            | 6(20)            | 15(50)           | 19(63)           | 28(93)    | 49(160)         |
| 85                           | 注1               | 4(12)            | 6(19)            | 14(47)           | 18(60)           | 27(88)    | 46(151)         |
| 90                           | 注1               | 3(11)            | 5(17)            | 14(44)           | 17(56)           | 25(83)    | 43(142)         |
| 95                           | 注1               | 3(10)            | 5(17)            | 13(42)           | 16(53)           | 24(79)    | 41(135)         |
| 100                          | 注1               | 3(10)            | 5(16)            | 12(40)           | 15(51)           | 23(75)    | 39(128)         |

- 【备注】1) 传输功率超过60W, 需用1.0 (18AWG) 或以上线径; 传输功率超过 100W, 需要用1.25 (16AWG) 或以上线径; 传输功率超过150W, 需要用 2.0 (12AWG) 或以上线径;
  - 2) 传输功率在100~200W之间,可按照"功率翻N倍距离缩短1/N"、"线缆横截 面积翻N倍,传输距离翻N倍"原则进行类比;
  - 3) 线径要求适用于单根、实心、圆形的铜线,多股绞线电缆的AWG值由所有线的 总横截面积决定。

| 公制裸线线径 (mm) | 近似美制线规AWG | 近似英制线规SWG | 裸线横截面积mm <sup>2</sup> |
|-------------|-----------|-----------|-----------------------|
| 0.560       | 24        | 24        | 0.24630               |
| 0.600       | 23        | 23        | 0.28270               |
| 0.710       | 22        | 22        | 0.39580               |
| 0.750       | 21        | NA        | 0.44170               |
| 0.800       | 20        | 21        | 0.50270               |
| 0.900       | 19        | 20        | 0.63620               |
| 1.000       | 18        | 19        | 0.78540               |
| 1.250       | 16        | 18        | 1.22660               |
| 1.450       | 15        | 17        | 1.64600               |
| 1.630       | 14        | 16        | 2.08567               |
| 1.800       | 13        | 15        | 2.54340               |
| 2.000       | 12        | 14        | 3.14200               |
| 2.300       | 11        | 13        | 4.17000               |
| 2.590       | 10        | 12        | 5.26000               |
| 2.800       | NA        | NA        | 6.15440               |
| 3.000       | NA        | NA        | 7.06830               |
| 3.260       | 8         | 10        | 8.37000               |
| 3 670       | 7         | 9         | 10 55000              |

## 附录C: 国内外线规对照表

## www.kedacom.com

 KEDACOM

 が州科达科技股份有限公司
 中国
 部川市高新区金山路131号 (215011)
 131 Jinshan Road, New DEtrick, Suzhou City, BR.China, 215011
 Suzhou Keda Technology Co.,LLd. Tei: 86-512-64941888 Fax: 86-512-64941898 Fax: 86-512-64941899